Correggere un testo scritto bi Antonella bretschneider

Se hai creato nell'iPhone un testo che vuoi modificare o correggere in alcuni punti, E soprattutto prima di averlo inoltrato al destinatario, Devi operare nelle seguenti modalità:

Se non sei già all'interno del campo di testo, ci devi entrare con un doppio tap con un dito.

A questo punto, comparirà nella parte inferiore del tuo iPhone, il tastierino.

Conviene posizionarti con un doppio tap con un dito, all'inizio del testo. Se selezioni il rotore in modalità righe oppure parole, fliccando con un dito dall'alto verso il basso, sentirai leggere una riga oppure una parola alla volta, dall'inizio del testo alla fine.

Se invece flicchi dal basso verso l'alto, il testo verrà letto al contrario, cioè dalla fine verso l'inizio.

Quando trovi, ad esempio, una parola che vuoi cambiare, ti posizioni alla fine di questa.

Con il tasto elimina, che si trova a destra verso il basso, sotto la lettera L e sopra il tasto invio, elimini con un doppio tap con un dito, lettera per lettera, Che sentirai nominare di volta in volta da VoiceOver, Fino ad eliminare totalmente la parola indesiderata.

Devi stare attento, perché se, invece di dare un doppio tap rapido, dai un doppio tap trattenuto, si cancellerà A ritroso, tutto il messaggio di testo, in pochi secondi. Va anche prestata attenzione nel mantenere lo spazio tra una parola e l'altra. Una volta cancellata la parola indesiderata, puoi dettare o scrivere manualmente la parola che la sostituirà.

Se hai il rotore in modalità carattere, puoi anche sostituire una sola lettera sbagliata, all'interno di una parola Conviene sempre riascoltare tutto il testo, prima di salvarlo oppure inoltrarlo, Per avere la possibilità, fino all'ultimo, di apportare ulteriori modifiche, soprattutto in caso di messaggi, od e-mail.